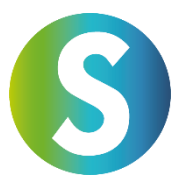

# Istruzioni per utilizzare i servizi di Global Transak

Per utilizzare questo servizio con Global Transak, è necessario un breve **processo KYC** (Know Your Customer). Durante questo processo, ti verrà chiesto di caricare un selfie e un documento di identità ufficiale (ad esempio, patente di guida, passaporto o carta d'identità). Il processo è semplice e richiede solo pochi minuti.

Segui questi passaggi per completare con successo la tua transazione:

# Passo 1: Seleziona l'importo e l'opzione di pagamento

- 1. Inserisci l'importo che desideri acquistare. Puoi scegliere tra diverse valute FIAT.
- 2. Scegli il metodo di pagamento che desideri utilizzare. Sono disponibili diverse opzioni, come **bonifico bancario, carta di credito, Apple Pay o Google Pay**.
- 3. Controlla le commissioni applicabili alla transazione prima di procedere.

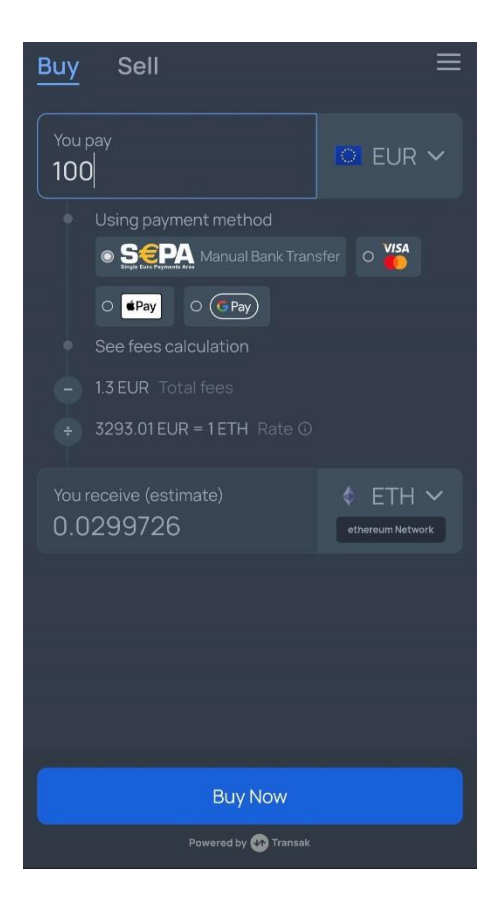

#### Passo 2: Selezionare la valuta e la rete

- 1. Cerca la criptovaluta che desideri acquistare (ad esempio, USDC).
- 2. Importante: SANUSAPP supporta attualmente USDC solo tramite la rete Avalanche C. Seleziona questa rete per assicurarti che la tua transazione venga elaborata correttamente.
- 3. Assicurati di selezionare la rete corretta, poiché reti sbagliate possono portare alla perdita dei fondi.

| ← Select Curren   | су               |
|-------------------|------------------|
| Q usdc            | All Networks 🗸 🗸 |
| Currencies        |                  |
| (6) USDC USD Coin | ethereum         |
| (5) USDC USD Coin | polygon          |
| (5) USDC USD Coin | solana           |
| () USDC USD Coin  | avaxcchain       |
| (5) USDC USD Coin | bsc              |
| (5) USDC USD Coin | algorand         |
| (5) USDC USD Coin | arbitrum         |
| (5) USDC USD Coin | stellar          |
| (5) USDC USD Coin | linea            |
| () USDC USD Coin  | base             |
| 🛞 USDC USD Coin   | skale            |

## Passo 3: Inserire l'indirizzo di ricezione

- 1. Copia il tuo **indirizzo di ricezione da SANUSAPP 3.0** e incollalo nel campo designato. Vai su Wallet, quindi sotto USDC e clicca su "**Deposita**".
- 2. In alternativa, puoi utilizzare il codice QR per scansionare automaticamente l'indirizzo.
- 3. **Controlla attentamente** che l'indirizzo sia corretto, poiché indirizzi errati possono portare alla perdita della transazione.

| Receiving                                               | address                                                                         |
|---------------------------------------------------------|---------------------------------------------------------------------------------|
| Here you can find<br>USDC (USDC) wa<br>using the networ | l your receiving address for you<br>llet. Send USDC to this address<br>k shown. |
| Network for yo                                          | ur USDC wallet:                                                                 |
| Avalanche                                               |                                                                                 |
| Your receiving                                          | address:                                                                        |
| Click on the field                                      | to copy it                                                                      |

#### Receiving address as QR code

You can also use this QR code to receive USDC (USDC).

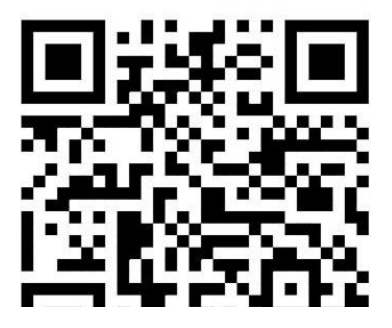

## Passo 4: Inserire e verificare l'indirizzo email

- 1. Inserisci il tuo indirizzo email per continuare la transazione.
- 2. Riceverai un codice di verifica via email. Inserisci questo codice nel campo designato per confermare il tuo indirizzo email.
- 3. Questo passaggio garantisce che la tua transazione sia sicura.

| ÷                             | Enter Your Email     | ≡           | ÷                | Verify Your Email                                                              | ≡        |
|-------------------------------|----------------------|-------------|------------------|--------------------------------------------------------------------------------|----------|
| Email<br>Enter email          |                      |             | You will rece    | eive a verification code at<br>Check your spa<br>cannot find it in your inbox. | m folder |
|                               |                      |             | Verification Cod |                                                                                |          |
|                               |                      |             | Enter veri       |                                                                                |          |
|                               |                      |             |                  |                                                                                |          |
|                               |                      |             |                  |                                                                                |          |
|                               |                      |             |                  |                                                                                |          |
|                               |                      |             |                  |                                                                                |          |
|                               |                      |             |                  |                                                                                |          |
|                               |                      |             |                  |                                                                                |          |
|                               |                      |             |                  |                                                                                |          |
|                               |                      |             |                  |                                                                                |          |
| This site is protected by reC |                      | vice apply. |                  |                                                                                |          |
|                               |                      |             |                  |                                                                                |          |
|                               | Powered by 🕢 Transak |             |                  | Powered by 🐼 Transak                                                           |          |

## Passo 5: Processo di verifica (KYC)

- 1. Compila una sola volta i tuoi dati personali, tra cui **nome, numero di telefono** e data di nascita.
- 2. Carica un selfie e un documento di identità ufficiale (ad esempio, patente di guida, passaporto o carta d'identità).
- 3. Il processo di verifica di solito richiede solo pochi minuti. Riceverai una notifica via email una volta che il tuo profilo sarà stato verificato con successo da GlobalTransak.

| ÷                 | Persona                               | al Details                                   |
|-------------------|---------------------------------------|----------------------------------------------|
| _                 |                                       | <b>~~~~~~~~~~~~~~~~~~~~~~~~~~~~~~~~~~~~~</b> |
|                   |                                       | KYC STEP 1/4                                 |
| Please<br>officia | e enter your personal<br>I documents. | details as they appear on                    |
| First Na          |                                       | Last Name                                    |
| Sat               |                                       |                                              |
| Mobile            | number                                |                                              |
|                   | +43                                   |                                              |
| Enter a           |                                       |                                              |
| Date of           | birth                                 |                                              |
|                   |                                       |                                              |
|                   |                                       |                                              |
|                   |                                       |                                              |
|                   |                                       |                                              |
|                   |                                       |                                              |
|                   | Cor                                   | ntinue                                       |
|                   | Powered                               | y 🗤 Transak                                  |

#### Passo 6: Selezionare lo scopo della transazione

- 1. Scegli il motivo per cui desideri effettuare la transazione. Esempi includono:
  - Acquistare criptovalute (ad esempio per investimenti)
  - Acquistare NFT
  - Utilizzare i protocolli Web3

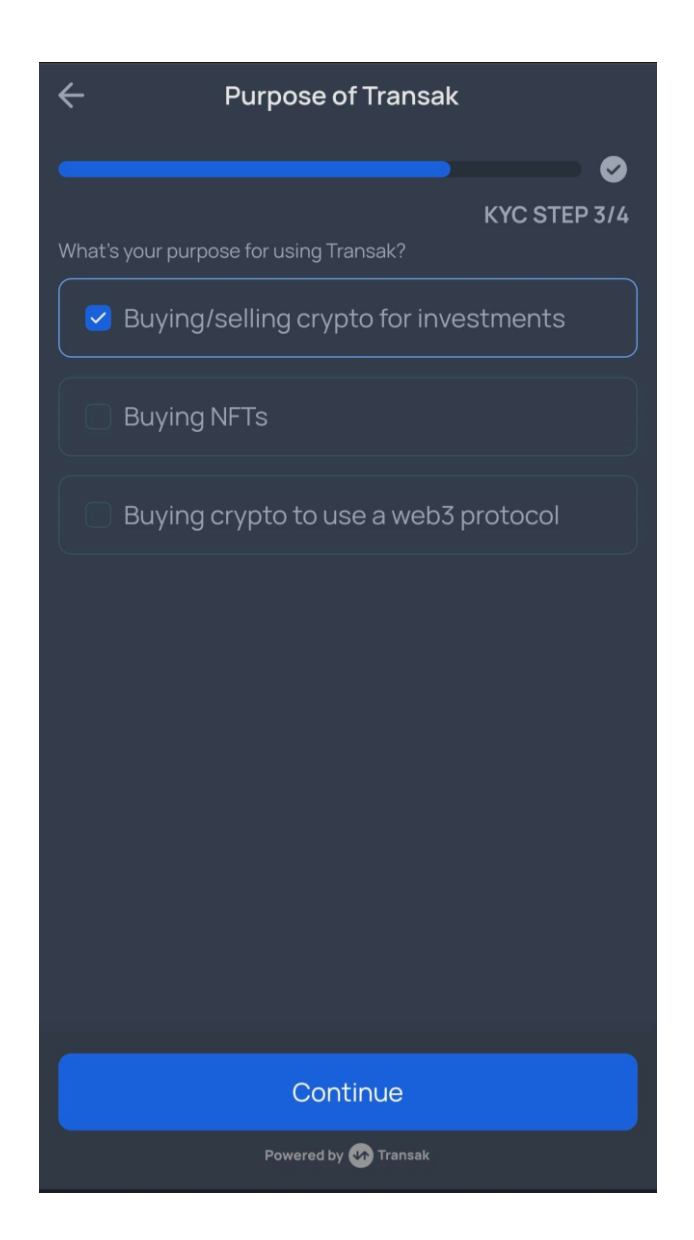

# Passo 7: Verifica dell'ordine

- 1. Controlla tutti i dettagli del tuo ordine, inclusi:
  - L'indirizzo di ricezione
  - Le commissioni applicabili
  - L'importo totale da pagare
- 2. Assicurati che tutte le informazioni siano corrette prima di completare l'ordine.

| ÷       | Confirm Your Ord     | er 📃               |
|---------|----------------------|--------------------|
| То      |                      | avaxcchain Network |
| ٢       | 5E5D53c2b29Fc318aF   | cf33A0dd4845       |
| ORDER D | ETAILS               |                    |
| 99.32 U | SDC @ 0.9957 EUR     | 98.89 EUR          |
| Transak | fee                  | 1 EUR              |
| Network | <td>0.11 EUR</td>    | 0.11 EUR           |
| Total   |                      | 100 EUR            |
|         |                      |                    |
|         |                      |                    |
|         |                      |                    |
|         |                      |                    |
|         |                      |                    |
|         |                      |                    |
|         |                      |                    |
|         |                      |                    |
|         | Powered by 🛷 Transak |                    |

#### Passo 8: Completare il pagamento

- 1. Segui le istruzioni per completare il pagamento.
- 2. Trasferisci l'importo esattamente come indicato e utilizza i dati bancari forniti.
- 3. Se hai selezionato un'altra opzione di pagamento come **carta di credito** o **Apple Pay**, segui le istruzioni specifiche per questa opzione.
- 4. Dopo aver completato il pagamento, clicca su "**Sì, ho pagato**" per completare il processo.

| Complete Your Payment 📃                                                                                                    |
|----------------------------------------------------------------------------------------------------|
| Pay exactly <b>100 EUR</b> to the below bank details<br>within 59:33 minutes from your own account,<br>then click 'Yes, I Have Paid'.                                                     |
| Account Type Personal 📭                                                                                                    |
| Amount 100 FUR (                                                                                                    |
| A/c No.<br>Bank Name                                                                                                    |
| Transak has changed the Banking Partner, you will<br>need to add a new beneficiary to complete the<br>transfer. Please use the details displayed in the<br>next screen.<br>VERY IMPORTANT |
| If you are a returning user and you use Transak's old<br>bank details, your payment will not be processed.                                                                                |
| Reveal New Bank Details                                                                                                    |
|                                                                                                    |

| Com                                                                    | plete Your Payment                                                             |                |
|------------------------------------------------------------------------|--------------------------------------------------------------------------------|----------------|
| Pay exactly <b>100</b><br>within 59:19 min<br><b>then click 'Yes</b> , | EUR to the below bank details<br>hutes from your own account,<br>I Have Paid'. |                |
|                                                                        | Personal                                                                       | L)             |
|                                                                        | 100 EUR                                                                        | رڭ             |
| First Name<br>(Beneficiary)                                            |                                                                                | L <sup>®</sup> |
| Last Name<br>(Beneficiary)                                             |                                                                                | ĮÎ             |
|                                                                        | MT20CFTE2800400000000<br>0004038100                                            | رة             |
| Bank Name                                                              | OpenPayd                                                                       | L(j)           |
| Bank Country                                                           | Malta                                                                          | L,             |
| Bank Address                                                           | Level 3, 137 Spinola Road St.<br>Julian's STJ 3011                             | L)             |
|                                                                        | Yes. I Have Paid                                                               |                |
|                                                                        | Powered by 🊱 Transak                                                           |                |
|                                                                        |                                                                                |                |

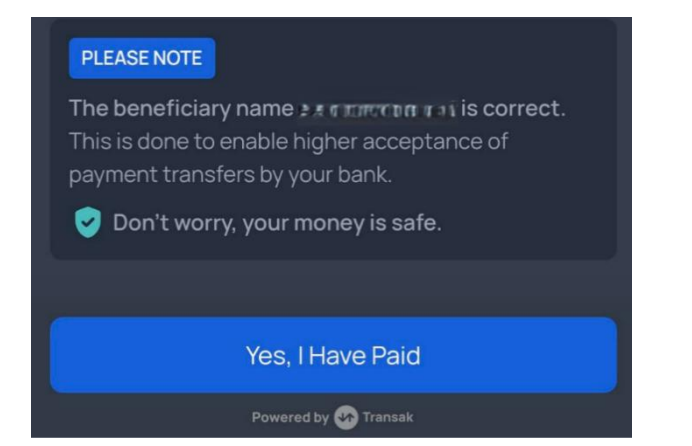

## Passo 9: Registrazione degli USDC nella SANUSAPP

- 1. Ci vogliono solo pochi minuti (massimo 1 ora) affinché gli USDC arrivino in SANUS**APP**.
- 2. Ti verrà chiesto di **registrare gli USDC al valore acquistato**, seleziona "Al tasso corrente".
- 3. Puoi visualizzare l'importo ricevuto nel tuo wallet all'interno dell'app.

| ÷                                |                                                                                                    |                                                                                                    |
|----------------------------------|----------------------------------------------------------------------------------------------------|----------------------------------------------------------------------------------------------------|
| Ver                              | buche Usdo                                                                                                    | :                                                                                                    |
| Krypt<br>Steue<br>diese<br>deine | to-Coins müssen gem<br>ergesetzen verbucht (<br>Buchungsfunktion, t<br>er Rendite oder Verlus                                                                                                    | äß den geltenden<br>werden. Verwende<br>um den Betrag<br>ste zu berechnen.                              |
| ڻ (                              | JSDC                                                                                                    | EINZAHLUNG<br>99,317304                                                                                 |
|                                  |                                                                                                    |                                                                                                    |
| Treff<br>Coin<br>geka<br>ACH     | e eine Auswahl. H<br>-Kurs wie du ihn e<br>auft, transferiert be<br>TUNG: Kurs pro 1 S                                                                                                    | ier zählt der<br>rhalten,<br>ekommen hast.<br>Stück eintragen.                                          |
| Treff<br>Coin<br>geka<br>ACH     | e eine Auswahl. H<br>-Kurs wie du ihn e<br>auft, transferiert be<br>TUNG: Kurs pro 1 S<br>Zum aktuellen Ku                                                                                       | ier zählt der<br>rhalten,<br>ekommen hast.<br>stück eintragen.                                          |
| Treff<br>Coin<br>geka<br>ACH     | e eine Auswahl. H<br>-Kurs wie du ihn e<br>auft, transferiert be<br>TUNG: Kurs pro 1 S<br>Zum aktuellen Ku<br>1 USDC = 0,97000<br>Buchhaltungswert = 96                                          | ier zählt der<br>rhalten,<br>ekommen hast.<br>stück eintragen.<br>urs<br>000 EUR<br>6,34 EUR            |
| Treff<br>Coin<br>geka<br>ACH     | e eine Auswahl. H<br>-Kurs wie du ihn e<br>auft, transferiert be<br>TUNG: Kurs pro 1 S<br>Zum aktuellen Ku<br>1 USDC = 0,97000<br>Buchhaltungswert = 96<br>Gib den Kurs selb                     | ier zählt der<br>rhalten,<br>ekommen hast.<br>Stück eintragen.<br>urs<br>000 EUR<br>5,34 EUR            |
| Treff<br>Coin<br>geka<br>ACH     | e eine Auswahl. H<br>-Kurs wie du ihn e<br>auft, transferiert be<br>TUNG: Kurs pro 1 S<br>Zum aktuellen Ku<br>1 USDC = 0,97000<br>Buchhaltungswert = 90<br>Gib den Kurs selk<br>1 USDC = Kurs ei | ier zählt der<br>rhalten,<br>ekommen hast.<br>Stück eintragen.<br>urs<br>000 EUR<br>6,34 EUR<br>ost ein |

Con questi passaggi puoi completare la tua transazione in modo sicuro e con successo. Se hai ulteriori domande, il supporto è sempre a tua disposizione.